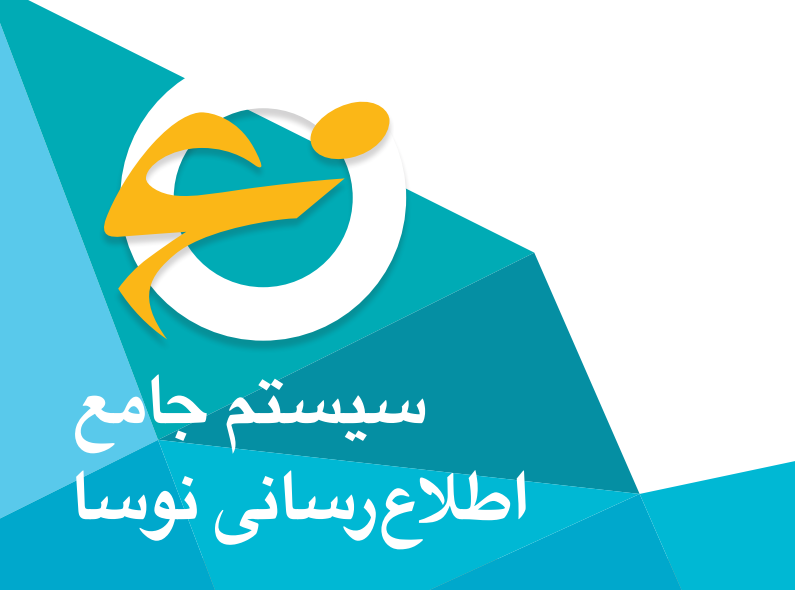

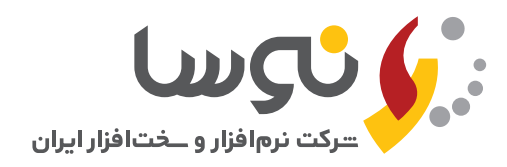

## راهنمای نصب SQL Server 2008 R2

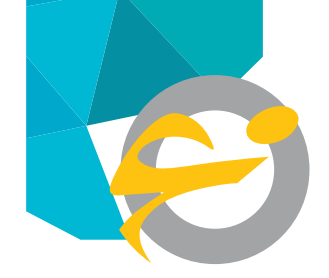

### راهنمای نصب SQL Server 2008 R2

| Nicrosoft .NET Framework 3.                                                   | .5 SP1 Setup                                                       |                                                  | _ 🗆 🗙  |
|-------------------------------------------------------------------------------|--------------------------------------------------------------------|--------------------------------------------------|--------|
| Welcome to Setup                                                              | . 隆                                                                | Et Frame                                         | work   |
| Be sure to carefully read and unde<br>license terms. You must accept the      | erstand all the rights and restr<br>e license terms before you car | ictions described in th<br>install the software. | e      |
| MICROSOFT SOF                                                                 | TWARE SUPPL                                                        | EMENTAL                                          |        |
| Press the Page Down key to see m                                              | nore text.                                                         | Γ                                                | Print  |
| I have read and ACCEPT the t                                                  | erms of the License Agreemer                                       | ıt 🛄                                             |        |
| C I DO NOT ACCEPT the terms o                                                 | f the License Agreement                                            |                                                  |        |
| Send information about my set<br>Details regarding the <u>data collection</u> | tup experiences to Microsoft (<br>on policy                        | orporation.                                      |        |
| Download File Size:                                                           | 10 MB                                                              | /                                                | •      |
| Download Time Estimate:                                                       | 24 min (56 kbps)                                                   |                                                  |        |
|                                                                               | 2 min (512 kbps)                                                   |                                                  |        |
|                                                                               |                                                                    | Install >                                        | Cancel |
|                                                                               | شکا ۳                                                              |                                                  |        |

حال باید همانطور که در شکل با فلش قرمزرنگ نشان داده شده، ابتدا گزینه " I have read and accept the terms of the Licence Agreement را انتخاب کنید و سپس تکمه Install را کلیک کنید

به این ترتیب، پنجره پیشرفت نصب net. را مشاهده خواهید کرد

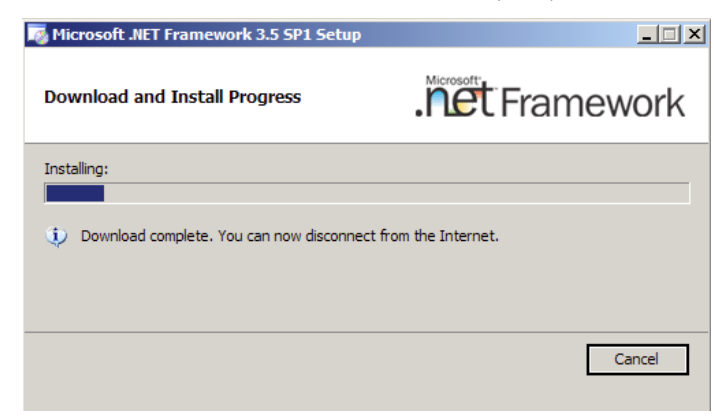

پس از اتمام نصب net. با پنجره ای روبرو میشوید که اعلام می کند نصب .net به پایان رسیده و نیز توصیه می کند که آخرین آپدیتهای مربوط به net. را نصب کنید، برای شروع عملیات نصب، DVD مربوط به نصب R2 مسب SQL Server 2008 R2 بوده را داخل درایو DVD قرار دهید. معمولا DVD نصب به شکل Autorun بوده و عملیات نصب بطور اتوماتیک آغاز می شود، در صورتیکه عملیات نصب بصورت خودکار اجرا نشد باید از داخل My Computer روی درایو DVD کلیک کنید تا محتویات DVD نمایش داده شود و آنگاه، فایل Setup را دوبار کلیک کنید

| 💹 DVD Drive (T:) SQLFULL_ | ENU                            |    |                 |                   |          |      |
|---------------------------|--------------------------------|----|-----------------|-------------------|----------|------|
| G - Computer              | ✓ DVD Drive (T:) SQLFULL_ENU ✓ |    |                 |                   |          |      |
| File Edit View Tools H    | telp                           |    |                 |                   |          |      |
| 🕘 Organize 👻 📗 Views      | ▼ 📄 Open                       |    |                 |                   |          |      |
| Eavorite Links            | Name 🔺                         | -  | Date modified 🝷 | Туре              | ▼ Size ▼ | Tags |
|                           | 퉬 ia64                         |    | 7/31/2008 11:   | File Folder       |          |      |
| Documents                 | 🍌 x64                          |    | 7/31/2008 11:   | File Folder       |          |      |
| Pictures                  | 🍑 x86                          |    | 7/31/2008 11:   | File Folder       |          |      |
| Nusic                     | autorun                        |    | 7/4/2008 8:48   | Setup Information | 1 1 KB   |      |
| Recently Changed          | 😬 MediaInfo                    |    | 7/31/2008 8:0   | XML Document      | 1 KB     |      |
|                           | Microsoft.VC80.CRT.manifest    |    | 7/1/2008 11:0   | MANIFEST File     | 1 KB     |      |
| 2 Searches                | S msvcr80.dll                  |    | 7/1/2008 11:1   | Application Exte  | 621 KB   |      |
| Public                    | 🖉 Readme                       |    | 7/4/2008 8:02   | HTML Document     | 15 KB    |      |
|                           |                                |    | 7/10/2008 1:1   | Application       | 105 KB   |      |
|                           | 🚳 setup.rll                    |    | 7/10/2008 1:0   | Application Exte  | . 19 KB  |      |
|                           |                                |    |                 |                   |          |      |
|                           |                                |    |                 |                   |          |      |
|                           |                                |    |                 |                   |          |      |
|                           | 1.1                            | 5. | ĥ               |                   |          |      |

در ابتدای عملیات نصب با پنجره ای روبرو می شوید که ضرورت وجود Net. Framework 3.5 و نیز نسخه جدید Windows Installer را اعلام می کند.

| Microsoft | SQL Server 2008 Setup                                                                                                    | × |
|-----------|----------------------------------------------------------------------------------------------------|---|
| 1         | SQL Server 2008 setup requires Microsoft .NET Framework and an<br>updated Windows Installer to be installed.<br>To install these prerequisites and continue with Setup, click Ok. To<br>exit Setup, click Cancel. |   |
|           | OK Cancel                                                                                                    |   |
|           | شکل ۲                                                                                                    |   |

گزینه OK را کلیک کنید. در ادامه، سیستم وجود Net Freamwork v3.5 را بررسی می کند و در صورت نبودن این نسخه در سرور، پنجره نصب net. ۲۰۹۰ را باز می کند

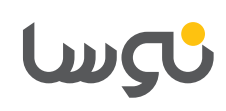

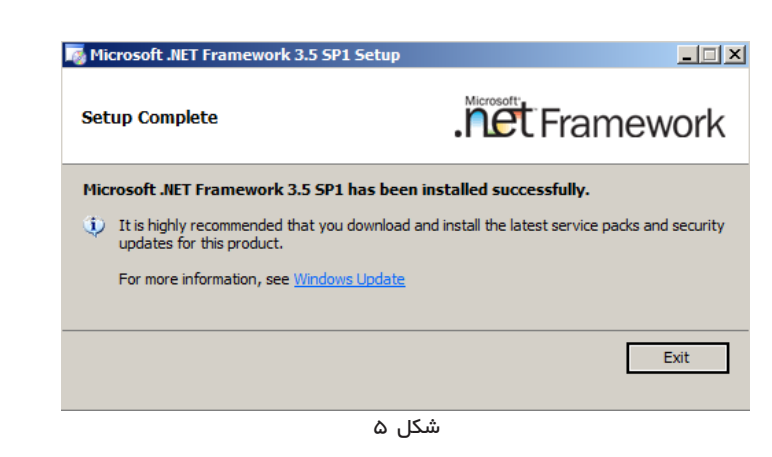

- با کلیک روی Exit ازاین پنجره خارج شوید.
- در ادامه مراحل نصب SQL، مجددا همانند مرحله ۱، فایل Setup را اجرا کنید تا وارد صفحه اصلی SQL Server Installation Center شوید

| 🍀 SQL Server Installation Center |                                                                                                    |
|----------------------------------|----------------------------------------------------------------------------------------------------|
| Planning<br>Installation         | Hardware and Software Requirements<br>View the hardware and software requirements.                                                              |
| Maintenance<br>Tools             | Security Documentation<br>View the security documentation.                                                                                      |
| Resources<br>Advanced            | Online Release Notes<br>View the latest information about the release.                                                                          |
| Options                          | System Configuration Checker<br>Launch a tool to check for conditions that prevent a succ                                                       |
|                                  | Install Upgrade Advisor<br>Upgrade Advisor analyzes any SQL Server 2005 or SQL S<br>and identifies issues to fix either before or after you upg |
|                                  | Online Installation Help<br>Launch the online installation documentation.                                                                       |
|                                  | شکل ۶                                                                                                    |

در این پنجره و در ناحیه سمت چپ، روی گزینه Installation کلیک کنید. با این کار، گزینه های نصب را مشاهده خواهید کرد

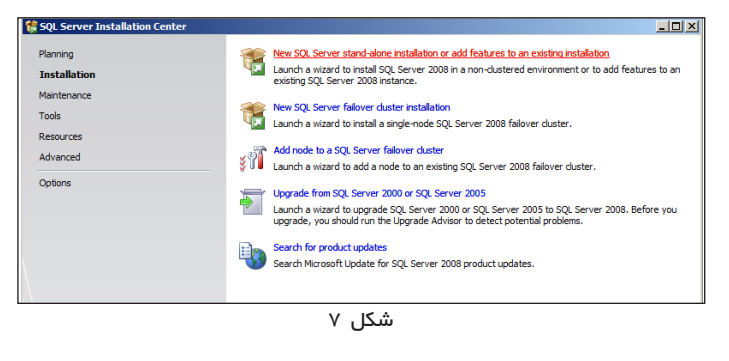

از میان گزینه ها، روی اولین گزینه (...New SQL Server Stand-alon) کلیک نمایید. در اینصورت پنجره جدیدی با عنوان installation or add کلیک نمایش داده می شود Setup Support Rules نمایش داده می شود

| SQL Server 2008 Setup                                                                                                    | -                                                                                                    |    |
|----------------------------------------------------------------------------------------------------|----------------------------------------------------------------------------------------------------|----|
| Setup Support Rules<br>Setup Support Rules identify<br>before Setup can continue.                                                                                               | S problems that might occur when you install SQL Server Setup support files. Failures must be corrected         |    |
| Setup Support Rules<br>Feature Selection<br>Disk Space Requirements<br>Error and Usage Reporting<br>Installation Rules<br>Ready to Install<br>Installation Progress<br>Complete | Operation completed. Passed: 10. Failed 0. Warning 1. Skipped 0. Show details >> <u>Ben</u> Wew detailed report | un |
|                                                                                                    | < Back Next > Cancel Help                                                                                       |    |

شکل ۸

حال برروی گزینه Next کلیک نمایید. در ادامه، پنجره وارد کردن کد محصول باز می شود

| 🍀 SQL Server 2008 Setup                             |                                                                                                    |
|-----------------------------------------------------|----------------------------------------------------------------------------------------------------|
| Product Key<br>Specify the edition of So            | . Server 2008 to install.                                                                                                    |
| Product Key<br>License Terms<br>Setup Support Files | Specify a firse edition of SQL Server or provide a SQL Server product key to validate this instance of SQL Serve<br>2008. Enter the 32-barater key from the Microsoft certificate of authenticity or product packaging. If you<br>specify "Enterprise Evaluation, the instance will be activated with a 180-day expiration. To upgrade from one<br>edition to another edition;<br> |
|                                                     | < Back Next > Cancel                                                                                                    |
|                                                     | شکل ۹                                                                                                    |

همانطور که ملاحظه می کنید، کد محصول ( Product Key) بطور پیش فرض وجود دارد و کافی است برای انجام مراحل بعدی نصب، تکمه Next را کلیک نمایید. به این ترتیب، به پنجره License Term خواهید رسید

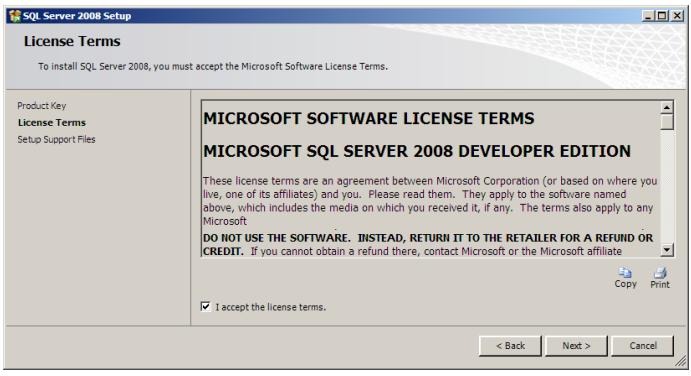

شکل ۱۰

در این پنجره با تیک زدن گزینه accept the license terms ا موافقت خود را اعلام کرده و با کلیک بر روی تکمه Next وارد صفحه بعدیSetup Support (setur Files) شوید

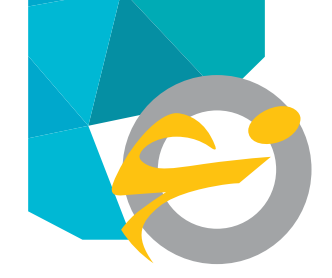

SQL Server 2008 R2

راهنمای نصب

Managnment Tools-Basic

Managnment Tools - Complete

سپس تکمه Next را کلیک کنید. در این مرحله، پنجره تدوین مشخصات SQL، یعنی (Instance Configuration)باز می شود

| 🚼 SQL Server 2008 Setup                                                          |                                                                 |                    |                       |                |
|----------------------------------------------------------------------------------|-----------------------------------------------------------------|--------------------|-----------------------|----------------|
| Instance Configuration                                                           |                                                                 |                    |                       |                |
| Specify the name and instance ID for                                             | r the SQL Server instance.                                      |                    |                       |                |
| Setup Support Rules                                                              | O Default instance                                              |                    |                       |                |
| Product Key<br>License Terms                                                     | O Named instance:                                               | MSSQLSERVER        |                       |                |
| Feature Selection                                                                |                                                                 |                    |                       |                |
| Instance Configuration                                                           | Instance ID:                                                    | MSSQLSERVER        |                       |                |
| Disk Space Requirements                                                          | Instance root directory: C:\Program Files\Microsoft SOL Server\ |                    |                       |                |
| Server Configuration                                                             |                                                                 | -                  |                       |                |
| Database Engine Configuration<br>Error and Usage Reporting<br>Installation Rules | SQL Server directory:<br>Installed instances:                   | C:\Program Files\№ | ficrosoft SQL Server∖ | MSSQL10.MSSQ   |
| Installation Progress                                                            | Instance                                                        | Features           | Edition               | Version        |
| Complete                                                                         |                                                                 |                    |                       |                |
|                                                                                  |                                                                 |                    | < <u>B</u> ack        | <u>N</u> ext > |
|                                                                                  |                                                                 |                    |                       |                |

شکل ۱۴

همانطور که در شکل می بینید، سیستم بطور پیش فرض یک نام مشخصه و مسیر نصب برای SQL را تعیین می کند. درعین حال شما می توانید یک نام مشخصه و مسیر دلخواه خود برای نصب SQL را تعیین کنید. در هر صورت، تکمه Next را کلیک کنید تا از این مرحله هم عبور کنید.

در ادامه، در پنجرهای ،فضای خالی پارتیشن تعیین شده برای نصب SQL بررسی شده و نتایج این بررسی به همراه فضای مورد نیاز برای SQL نمایش داده میشود

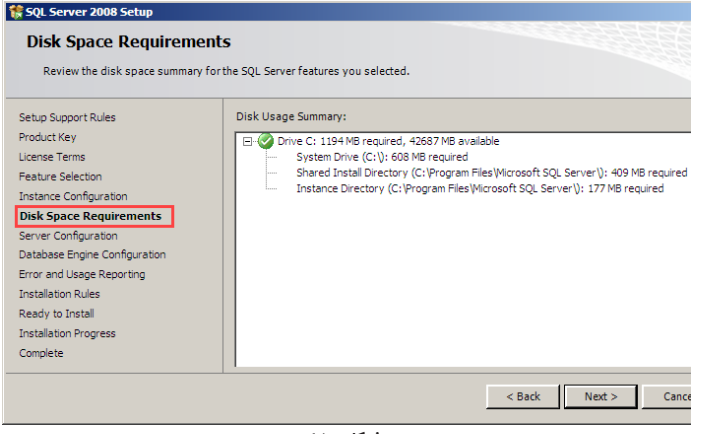

شکل ۱۵

در صورتی که فضای خالی کافی وجود داشته باشد، با کلیک روی Next از این مرحله عبور کنید، در غیر این صورت، با کلیک روی تکمه Back، یک مرحله به عقب برگردید و در ناحیه تعیین مسیر نصب ، پارتیشن دیگری را که فضای خالی کافی داشته باشد انتخاب کنید. پس از این مرحله، پنجره Server Configuration ، باز می شود

| 🚼 SQL Server 2008 Setup                                 |                                           | _O×                                   |
|---------------------------------------------------------|-------------------------------------------|---------------------------------------|
| Setup Support Files<br>Click Install to install Setup ! | Support files. To install or update SQL S | erver 2008, these files are required. |
| Product Key                                             | The following components ar               | e required for SQL Server Setup:      |
| License Terms                                           | Feature Name                              | Status                                |
| Setup Support Files                                     | Setup Support Files                       |                                       |
|                                                         |                                           |                                       |
|                                                         |                                           |                                       |
|                                                         |                                           | < Back Install Cancel                 |
|                                                         | 11                                        | شکل ا                                 |

حال بر روی دکمه Install کلیک نمایید تا پنجره Setup Support Rules باز شود

| 🍀 SQL Server 2008 Setup                                                                                                    |                                                                                                    | _ 🗆 ×          |
|----------------------------------------------------------------------------------------------------|----------------------------------------------------------------------------------------------------|----------------|
| Setup Support Rules<br>Setup Support Rules identify prol<br>before Setup can continue.                                                                                          | vlens that might occur when you install SQL Server Setup support files. Failures must be corrected     |                |
| Setup Support Rules<br>Feature Selection<br>Disk Space Requirements<br>Error and Usage Reporting<br>Installation Rules<br>Ready to Install<br>Installation Progress<br>Complete | Operation completed, Passed: 10. Failed 0. Warning 1. Skipped 0. Show details >> Yews detailed report. | <u>R</u> e-run |
|                                                                                                    | < Back Next > Cancel                                                                                   | Help           |
|                                                                                                    | شکل ۱۲                                                                                                 |                |

در این پنجره، موارد نصب شده نمایش داده می شود. برای ادامه عملیات نصب برروی تکمه Next کلیک نمایید. در این قسمت به پنجره Feature Selection خواهید رسید

#### Feature Selection

🎀 SQL Server 2008 Setup

Select the Developer features to install. For clustered installations, only Database Engine Ser clustered.

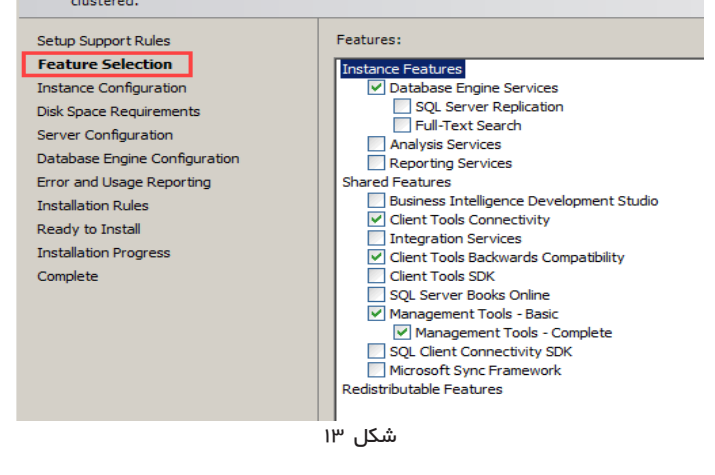

همانطور که در شکل دیده می شود، از میان امکانات (featureهای) موجود باید گزینه های زیررا انتخاب کنید

Database Engine Services Client Tools Connectivity

Client Tools Backwards Compatibility

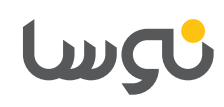

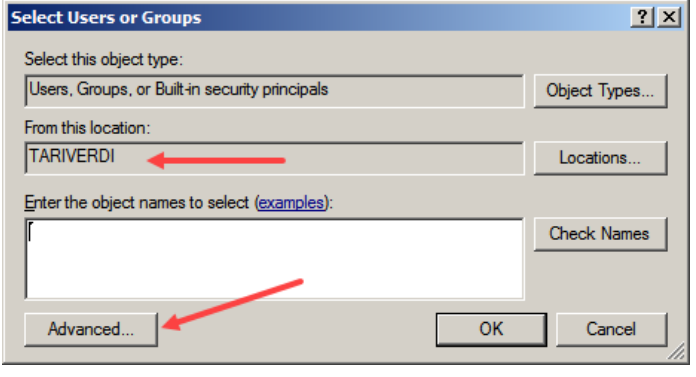

شکل ۱۸

ابتدا دقت کنید که در ناحیه Location نام رایانه نمایش داده شود. در غیر این صورت روی تکمه Location کلیک کنید و نام رایانه را انتخاب کنید سپس برای افزودن کاربران، تکمه Advanced را کلیک کنید.

Select this object type

| Users, Groups, or Bui | lt-in security princi | pals   |   | Object Types |
|-----------------------|-----------------------|--------|---|--------------|
| From this location:   |                       |        |   |              |
| Common Queries        |                       |        |   | Locationa    |
| Name: Star            | ts with 💌             |        |   | Columns      |
| Description: Star     | ts with 💌             |        |   | Find Now     |
| 🗖 Disabled acco       | unts                  |        |   | Stop         |
| 🔲 Non expiring p      | assword               |        | / |              |
| Days since last log   | ion: 🔽                |        |   |              |
|                       |                       |        |   |              |
|                       |                       |        |   |              |
| Search results:       |                       |        | 0 | K Cancel     |
| Name (RDN)            | n Folder              |        |   | -            |
| Administrator T       | ARIVERDI              |        |   |              |
| ANONYMOU              | ARIVERUI              |        |   |              |
| Authenticated         |                       |        |   |              |
| Backup Oper T         | ARIVERDI              |        |   |              |
| circadmin T           | ARIVERDI              |        |   |              |
| CONSOLE L             |                       |        |   |              |
| CREATOR G             |                       |        |   |              |
|                       |                       | شکل ۱۹ |   |              |

همانطور که در شکل نشان داده شده، کاربر Administrator و گروه Administrators را انتخاب کنید و سپس OK کنید. ملاحظه می کنید که کاربران مورد نظر در ناحیه Spesify SQL Server administrators اضافه میشوند

| Server Configuration                                                                                                    |                                |                                   |            |
|----------------------------------------------------------------------------------------------------|--------------------------------|-----------------------------------|------------|
| Specify the service accounts and c                                                                                                    | ollation configuration.        |                                   |            |
| Setup Support Rules<br>Setup Role<br>Feature Selection                                                                                  | Service Accounts Collation     | e a separate account for each SQL | Server ser |
| Installation Rules                                                                                                    | Service                        | Account Name                      | Passwor    |
| Instance Configuration                                                                                                    | SQL Server Agent               | NT AUTHORITY\SYSTEM               |            |
|                                                                                                    | SOL Server Database Engine     | NT AUTHORITY\SYSTEM               |            |
| Disk Space Requirements                                                                                                    | Dige Don for Dideababe Erigine |                                   |            |
| Disk Space Requirements<br>Server Configuration                                                                                         | SQL Server Browser             | NT AUTHORITY\LOCAL S              |            |
| Disk Space Requirements<br>Server Configuration<br>Database Engine Configuration<br>Error Reporting                                     | SQL Server Browser             | NT AUTHORITY\LOCAL S              |            |
| Disk Space Requirements<br>Server Configuration<br>Database Engine Configuration<br>Error Reporting<br>Installation Configuration Rules | SQL Server Browser             | NT AUTHORITY\LOCAL S              | ame accour |

در این پنجره، در ستون Account Name، برای هر دو سرویس NT Authority \System و SQL Server Database Engine گزینه Database Engine را تعیین کنید و در انتها تکمه Next را کلیک کنید. حال به پنجره Engine Configuration

| 🏶 SQL Server 2008 Setup                                                                                                    |                                                                                                    |
|----------------------------------------------------------------------------------------------------|----------------------------------------------------------------------------------------------------|
| Database Engine Confi<br>Specify Database Engine authent                                                                                                    | iguration<br>sication security mode, administrators and data directories.                                                                                                    |
| Setup Support Rules<br>Product Key<br>License Terms<br>Feature Selection<br>Instance Configuration<br>Disk Space Requirements<br>Server Configuration<br>Database Engine Configuration<br>Error and Usage Reporting<br>Installation Rules<br>Ready to Install<br>Installation Progress | Account Provisioning       Data Directories       FILESTREAM         Specify the authentication mode and administrators for the Database Engine.         Authentication Mode       ©         © Windows authentication mode       ©         © Mixed Mode (SQL Server authentication and Windows authentication)         Built-in SQL Server system administrator account:         Enter password:         Confirm password:         Specify SQL Server administrators         Add Current User       Add         Remove            Back       Next > |
|                                                                                                    | شکل ۱۷                                                                                                    |

حال باید در ناحیه تعیین کاربران مدیر سیستم (ناحیه داخل کادر سبز رنگ )، کاربر Administrator و گروه (BUILTIN (Administrators را اضافه کنید. برای این کار باید تکمه Add را کلیک کنید تا پنجره Select Users or Groups باز شود

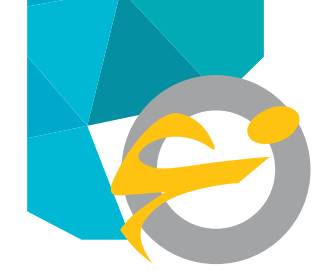

## راهنمای نصب SQL Server 2008 R2

Γ

این مرحله را نیز با کلیک روی تکمه Next رد کنید .حال تمام مقدمات لازم برای نصب انجام شده و سیستم آماده شروع عملیات نصب است

| 🚼 SQL Server 2008 Setup                              |                                           |  |  |
|------------------------------------------------------|-------------------------------------------|--|--|
| Ready to Install                                     |                                           |  |  |
| Verify the SQL Server 2008 features to be installed. |                                           |  |  |
| Setup Support Rules                                  | Ready to install SQL Server 2008:         |  |  |
| License Terms                                        | Summary     Edition: Developer            |  |  |
| Feature Selection                                    | - Action: Install                         |  |  |
| Instance Configuration                               | General Configuration                     |  |  |
| Disk Space Requirements                              | Features Database Ennine Services         |  |  |
| Server Configuration                                 | Client Tools Connectivity                 |  |  |
| Database Engine Configuration                        | Management Tools - Basic                  |  |  |
| Error and Usage Reporting                            |                                           |  |  |
| Installation Rules                                   | Instance Configuration                    |  |  |
| Ready to Install                                     | Instance ID: MSSQLSERVER                  |  |  |
| Installation Progress                                | Instance IDs                              |  |  |
| Complete                                             | SQL Database Engine: MSSQL 10.MSSQLSERVER |  |  |
|                                                      | I I I I I I I I I I I I I I I I I         |  |  |

شکل ۲۳

حال برای شروع عملیات نصب تکمه Install را کلیک نمایید. به این ترتیب عملیات نصب شروع شده و در پنجره Installation Progress پیشرفت مراحل نصب را مشاهده خواهید کرد

| SQL Server 2008 Setup                                                                                                    |                                       |
|----------------------------------------------------------------------------------------------------|---------------------------------------|
| Setup Support Rules<br>Product Key<br>License Terms<br>Feature Selection<br>Instance Configuration<br>Disk Space Requirements<br>Server Configuration<br>Database Engine Configuration<br>Error and Usage Reporting<br>Installation Rules<br>Ready to Install<br>Installation Progress<br>Complete | Performing Windows Installer actions. |
|                                                                                                    | Next > Cancel Help                    |

شکل ۲۴

در ادامه، بخشهای نصب شده را ملاحظه خواهید کرد

| SQL Server 2008 Setup Database Engine Config Specify Database Engine authentic                                                                                                    | Juration<br>ation security mode, administrators and data directories.                                                                                                    |
|----------------------------------------------------------------------------------------------------|----------------------------------------------------------------------------------------------------|
| Setup Support Rules<br>Feature Selection<br>Instance Configuration<br>Disk Space Requirements<br>Server Configuration<br><b>Database Engine Configuration</b><br>Error and Usage Reporting<br>Installation Rules<br>Ready to Install<br>Installation Progress<br>Complete | Account Provisioning       Data Directories       FILESTREAM         Specify the authentication mode and administrators for the Database Engine.         Authentication Mode         © Windows authentication mode         © Mixed Mode (SQL Server authentication and Windows authentication)         Built-in SQL Server system administrator account         Enter password:         Confirm password:         Specify SQL Server administrators         Administrators (Administrators)         BUILTIN (Administrators (Administrators) |
|                                                                                                    | شکل ۲۰                                                                                                    |

حال با انتخاب تکمه Next ، عملیات را ادامه دهید تا پنجره Error and Usage Reporting باز شود

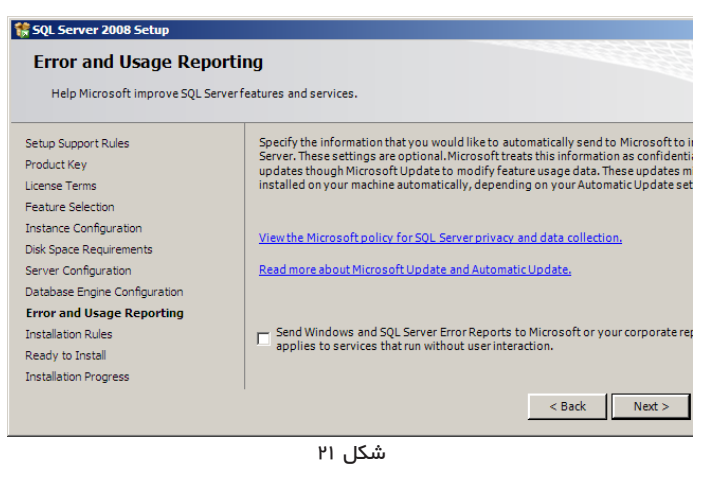

در این پنجره تکمه Next را کلیک کنید تا پنجره Installation Rules باز شود

| 🕏 SQL Server 2008 Setup                |                                                                             |  |  |  |
|----------------------------------------|-----------------------------------------------------------------------------|--|--|--|
| Installation Rules                     |                                                                             |  |  |  |
| Setup is running rules to determine if | the installation process will be blocked. For more information, click Help. |  |  |  |
| Setup Support Rules                    | Operation completed. Passed: 9. Failed 0. Warning 0. Skipped 2.             |  |  |  |
| License Terms                          |                                                                             |  |  |  |
| Feature Selection                      | Show details >>                                                             |  |  |  |
| Instance Configuration                 | View detailed report                                                        |  |  |  |
| Disk Space Requirements                |                                                                             |  |  |  |
| Server Configuration                   |                                                                             |  |  |  |
| Database Engine Configuration          |                                                                             |  |  |  |
| Error and Usage Reporting              |                                                                             |  |  |  |
| Installation Rules                     |                                                                             |  |  |  |
| Ready to Install                       |                                                                             |  |  |  |
| Installation Progress                  |                                                                             |  |  |  |
| Complete                               |                                                                             |  |  |  |
|                                        | < Back Next >                                                               |  |  |  |

شکل ۲۲

# ىرسا

#### 🊼 SQL Server 2008 Setup Installation Progress Setup process complete Setup Support Rules Product Key License Terms Feature Selection Instance Configuration Feature Name Status Disk Space Requirements Oatabase Engine Services Success Server Configuration Client Tools Connectivity Success Database Engine Configuration Management Tools - Complete Error and Usage Reporting Success Installation Rules Management Tools - Basic Success Ready to Install Installation Progress Complete Next > Cancel Help

شکل ۲۵

پس از کلیک روی تکمه Next در صورتی که عملیات نصب با موفقیت انجام شود ینجره Completeرا مشاهده خواهید کرد

| 🏶 SQL Server 2008 Setup |  |
|-------------------------|--|
| Complete                |  |

Your SQL Server 2008 installation completed successfully.

| Setup Support Rules<br>Product Key<br>License Terms<br>Feature Selection<br>Instance Configuration<br>Disk Space Requirements<br>Server Configuration<br>Database Engine Configuration<br>Error and Usage Reporting<br>Installation Rules<br>Ready to Install | Summary log file has been saved to the following location:<br>C:\Program Files\Microsoft SQL Server\100\Setup Bootstra<br>(Summary Server2008 20101222 134033.bt)<br>Information about the Setup operation or possible next ste<br>Your SQL Server 2008 installation completed successfully. |
|----------------------------------------------------------------------------------------------------|----------------------------------------------------------------------------------------------------|
| Installation Progress                                                                                                    |                                                                                                    |
| Complete                                                                                                    |                                                                                                    |
|                                                                                                    | Supplemental Information:                                                                                                    |
|                                                                                                    | The following notes apply to this release of SQL Server only.                                                                                                    |
|                                                                                                    | Close Help                                                                                                    |

شکل ۲۶

برای اتمام عملیات نصب، با کلیک روی تکمه Close این پنجره را ببندید.

نکته: در پایان نصب SQL ، باید کامپیوتر را Restart نمایید.

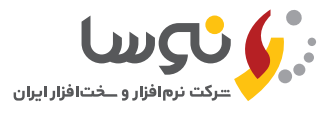

#### دفتر مرکزی

تهران، کیلومتر ۲۰ جاده دماوند، پارک فناوری پردیس خیابان نوآوری ۱۱، پلاک ۱۱۱ تلفن/نمابر : www.nosa.com نهران (۲۰۱) ۸۸۸۲۲۹۷۹ – ۸۸۸۳۵۳۶۰ نهران (۲۵۱) ۳۸۸۲۸۳۹۶ – ۳۸۸۲۸۳۹۱ اصفهان (۲۹۱) ۳۶۲۰۲۶۳۲ – ۳۶۲۰۲۶۳۳ – ۳۶۲۰۲۶۳۸ نیراز (۲۲۱) ۳۲۳۵۹۱۲۵ – ۶ ۲۲۲۳۰۲۸۸۵ – ۳۲۲۳۰۲۹۴ – ۲۲۲۳۰۲۸۱ نیزد (۲۳۵) ۳۵۲۵۴۵۳۸ – ۳۵۲۴۴۵۳۷–۹

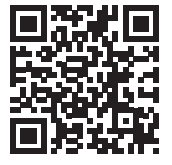